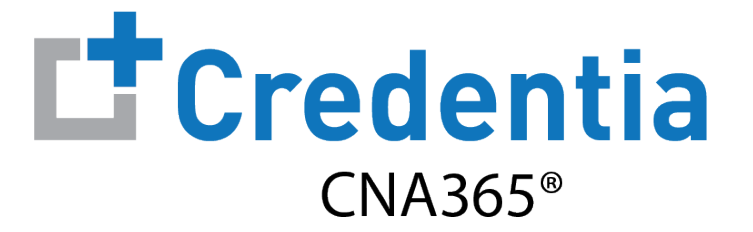

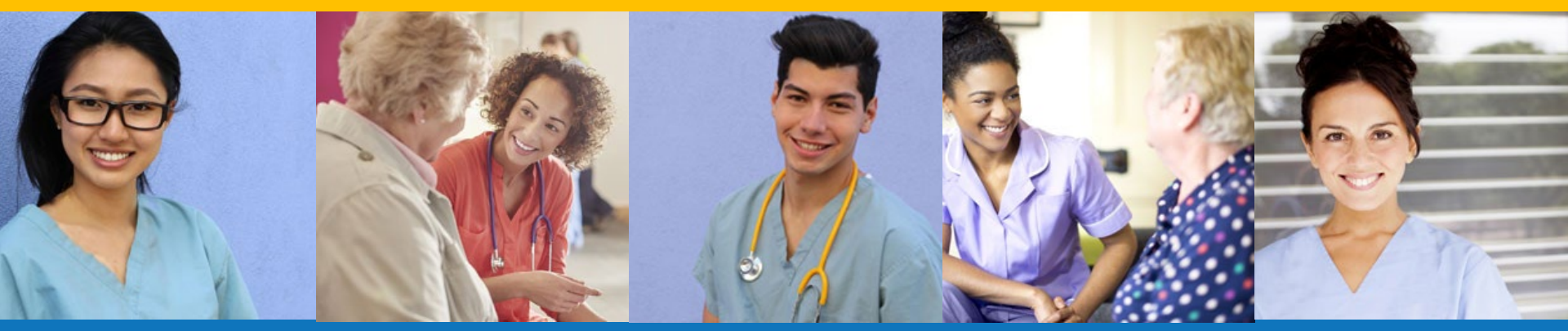

Index:

How to Submit a Grievance

Step 1 – Select Report Grievance

#### STEP 1

Select "Exam Schedule" from the navigation menu and then select the "Report Grievance" button only <u>AFTER</u> your exam is complete

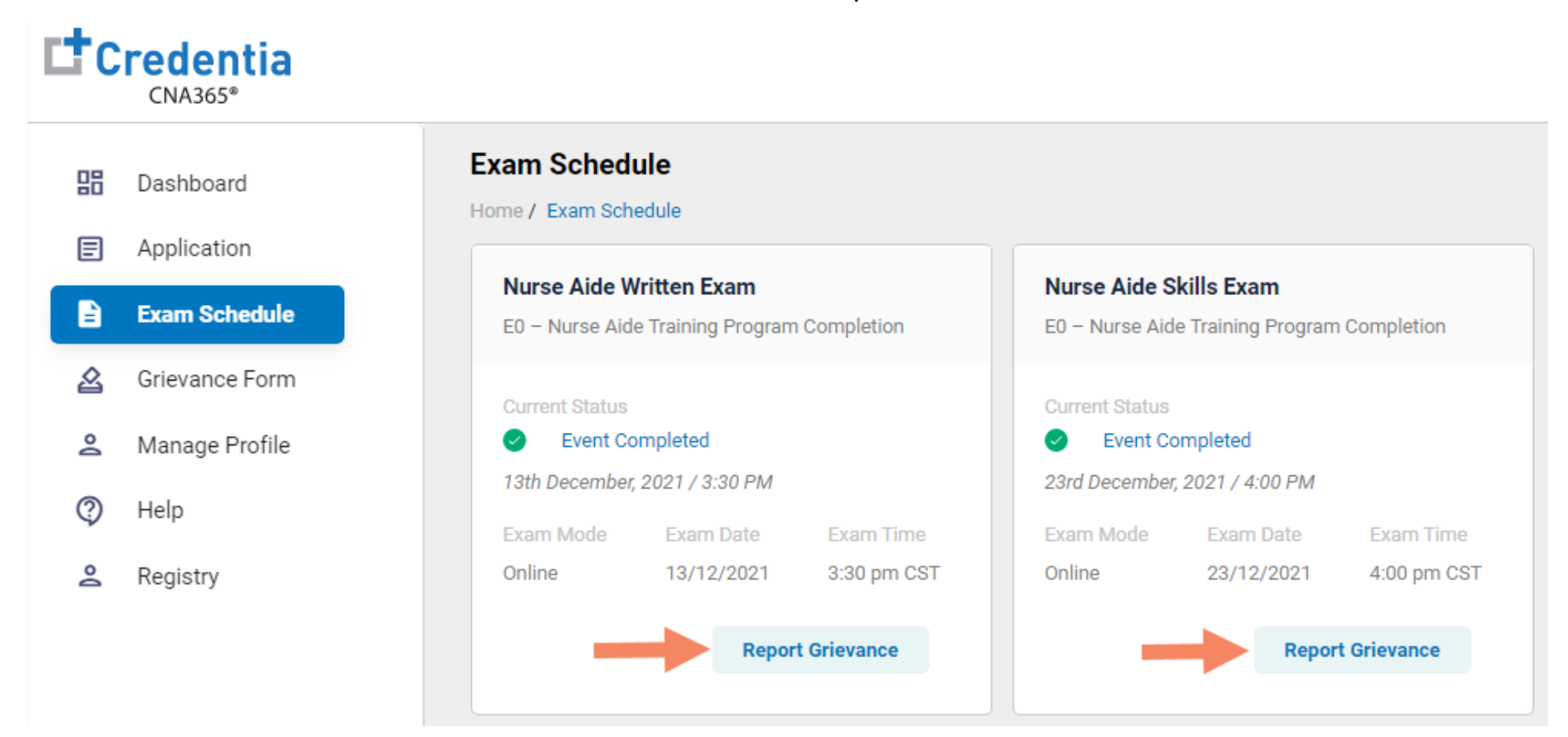

Step 2 – Complete and Submit Grievance Form

#### STEP 2

#### Complete the grievance form and select the "Submit" button

| evance         | Form ance Form / Report Grievance Form Save as Draft Submit                                                                                                    |
|----------------|----------------------------------------------------------------------------------------------------|
| PI<br>Di<br>Sc | ease Note That All Grievance Form Must Be Submitted Within 30 Days Of Your Exam Date.<br>uplicate Grievance Form submissions are not accepted, this form will not be replied for test scheduling, written exam re-<br>core requested, or authorization extensions, please contact Credentia Customer Service for these inquiries ( See your<br>andidate Handbook for contact informations ). |
| P              | ease Select Your Concern Below And Follow The Instructions                                                                                                    |
| C              | ) Skills Evaluation                                                                                                    |
| С              | ) ADA Accommodation : Concerning ADA Proctors or fulfillment of your accommodation during the testing day                                                                                                    |
| C              | ) Turned away from testing by the Evaluator                                                                                                    |
| C              | Online Exam                                                                                                    |
| 1.             | Please be specific regarding your grievance with an online exam and include only the first name of your online proctor.                                                                                                    |
|                | Answer                                                                                                    |

**Checking Your Grievance Status** 

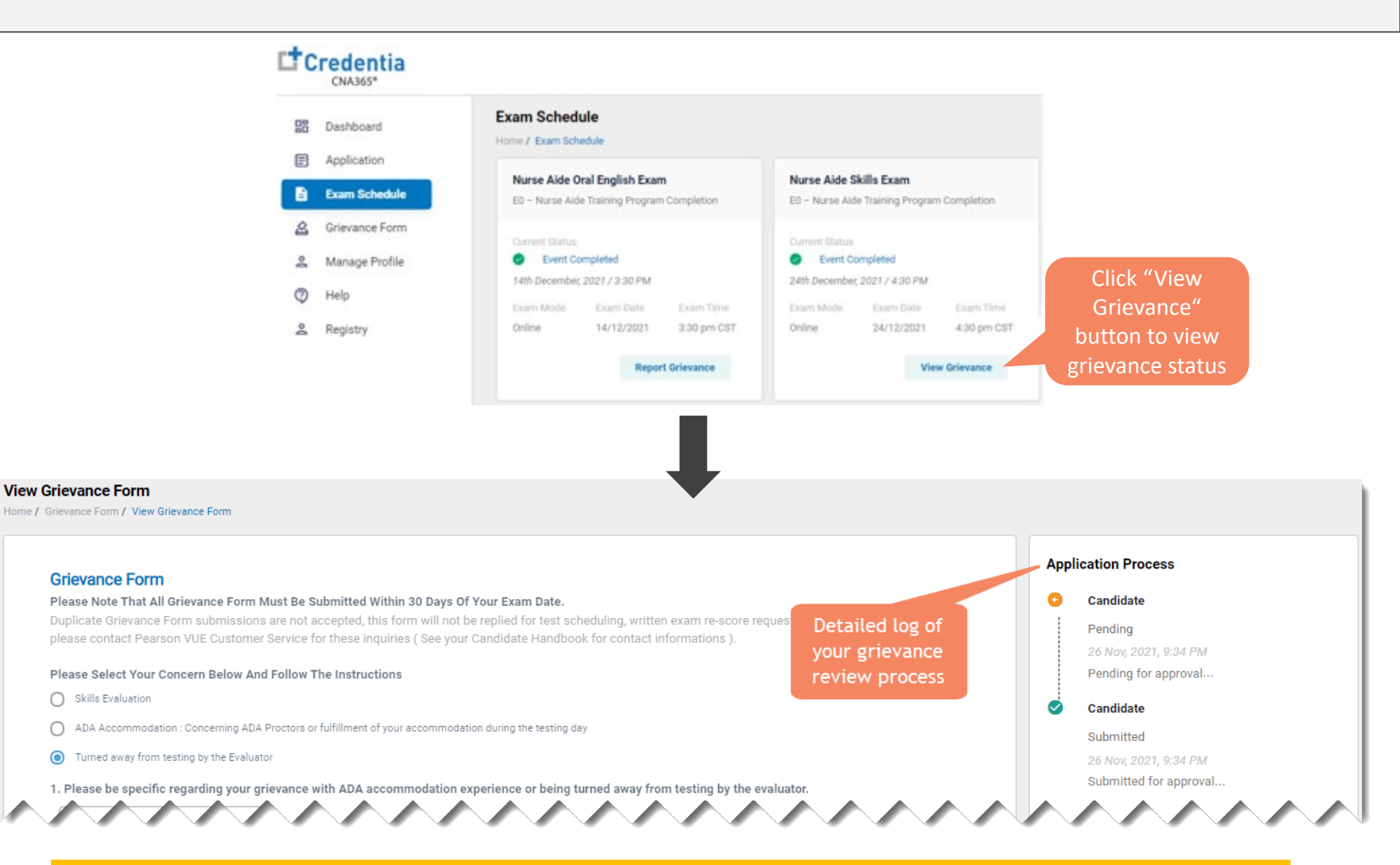

You will receive a CNA365<sup>°</sup> alert email with a grievance response once your grievance has been fully investigated